# **Payer Experience**

Following the funds for International Payments

# Y\$# $f \in R$ ₹ Y\$# $f \in f$

### **Payment Portal Link**

igbis.flywire.com

### Accessible via web browsers and mobile devices

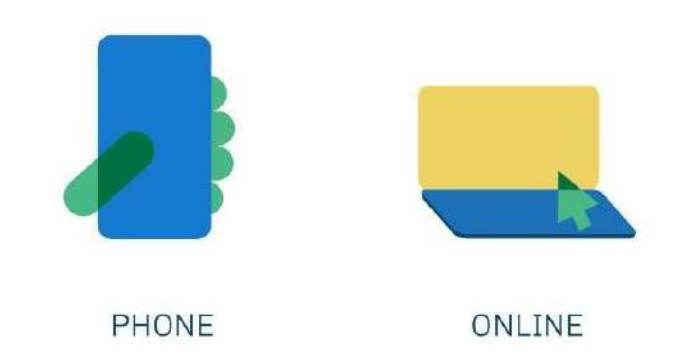

### **Follow the Funds – PAYER VIEW**

# **Entry Points**

| Invoices/Offer Letters (RECOMMENDED!)     | Contact Help: Log in S English v<br><u> 1. Payment India</u> <u> 2. Payment India</u> <u> 1. Payment India</u> <u> 4. Help for the resolver</u> <u> 5. Review &amp; Content</u> <u> 4. Help appment</u> |
|-------------------------------------------|----------------------------------------------------------------------------------------------------|
| Your Institution's Website (RECOMMENDED!) | Information for Flywire University                                                                                                    |
| School Portals (RECOMMENDED!)             | Student Information Student Co Student Last Name                                                                                                    |
| Flywire's Website                         | (← = metvinus ====================================                                                                                                    |
|                                           | Direct Payment Portal                                                                                                    |

## **Payment Experience – Step 1**

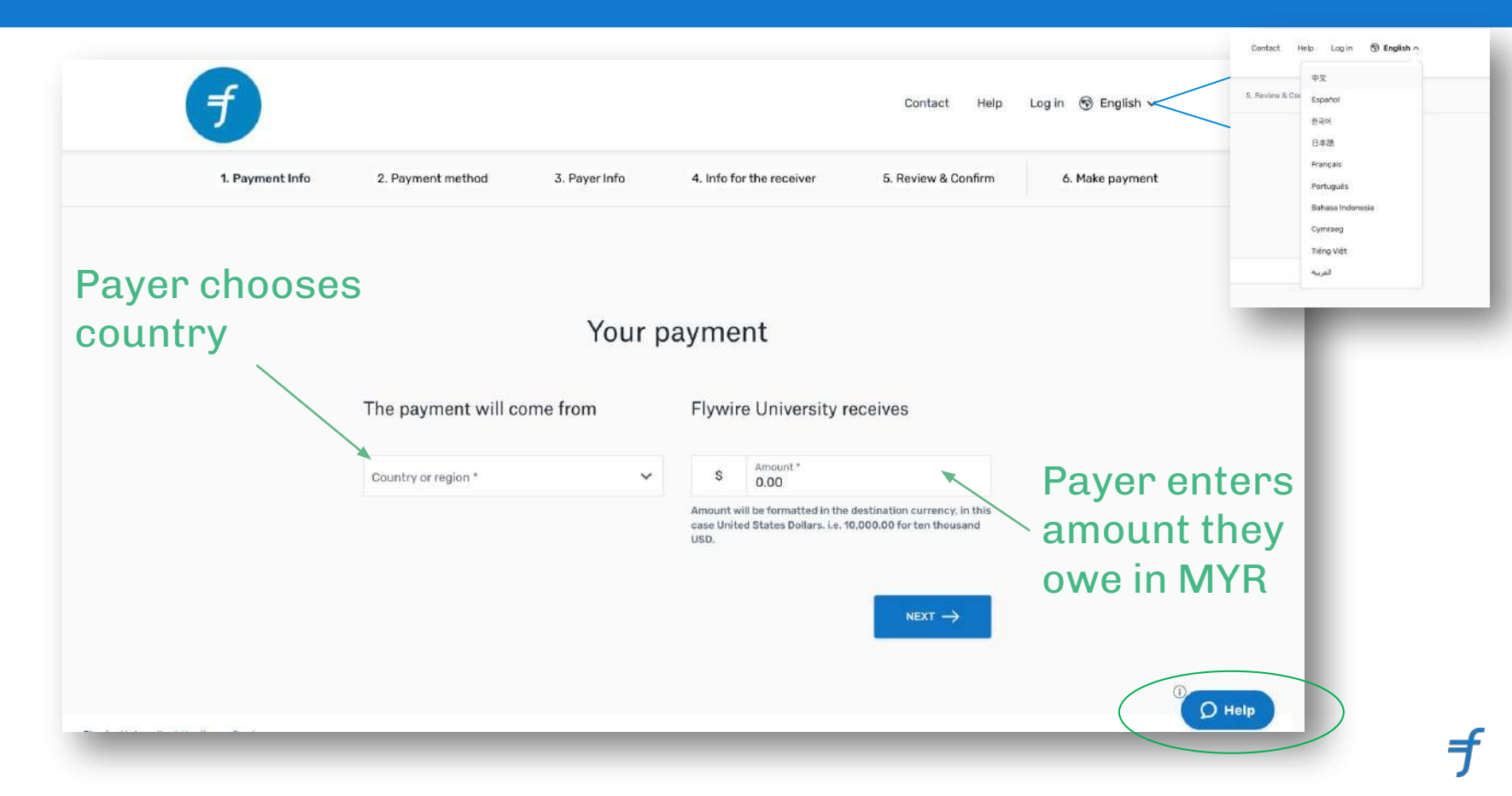

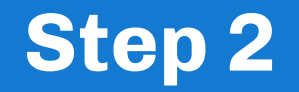

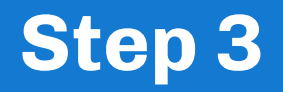

|          | Best Price Guaranteed: Subject to terms and conditions | >      | e |
|----------|--------------------------------------------------------|--------|---|
|          | Bank Transfer in South Korean Won (KRW)                | -      |   |
| ш        | ₩7,497,000.00                                          | Select |   |
| ) Iropa  | rtant info 🐱                                           |        |   |
| <b>E</b> | UnionPay Card in KRW                                   |        |   |
| HO.      | ₩7,557,000.00                                          | Select |   |
| upport   | ir 🚰                                                   |        |   |
| ) Impo   | rtant info 👻                                           |        |   |
| _        | JCB Credit Card paymonts in KRW                        |        |   |
| -        | ₩7,692,000.00                                          | Select |   |
|          | Visa Credit/Debit in KRW                               |        |   |
| _        |                                                        |        | - |

Payer chooses preferred payment method.

Payer information Email First name Middle name (Optional) Family name Address 1 Address 2 (Optional) City State / Province / Region (Optional) Phone number + 86 ~ Zip code / Postal Code (Optional) Receive text notifications on your payment status Payment account holder's name as shown o-Identification Number I have read, understand, and agree to the Flywire Terms of Use and Privacy Policy ← PREVIOUS

Payer information required who is actually making the payment. If it's a parent, parent info needs to be entered.

## Step 4

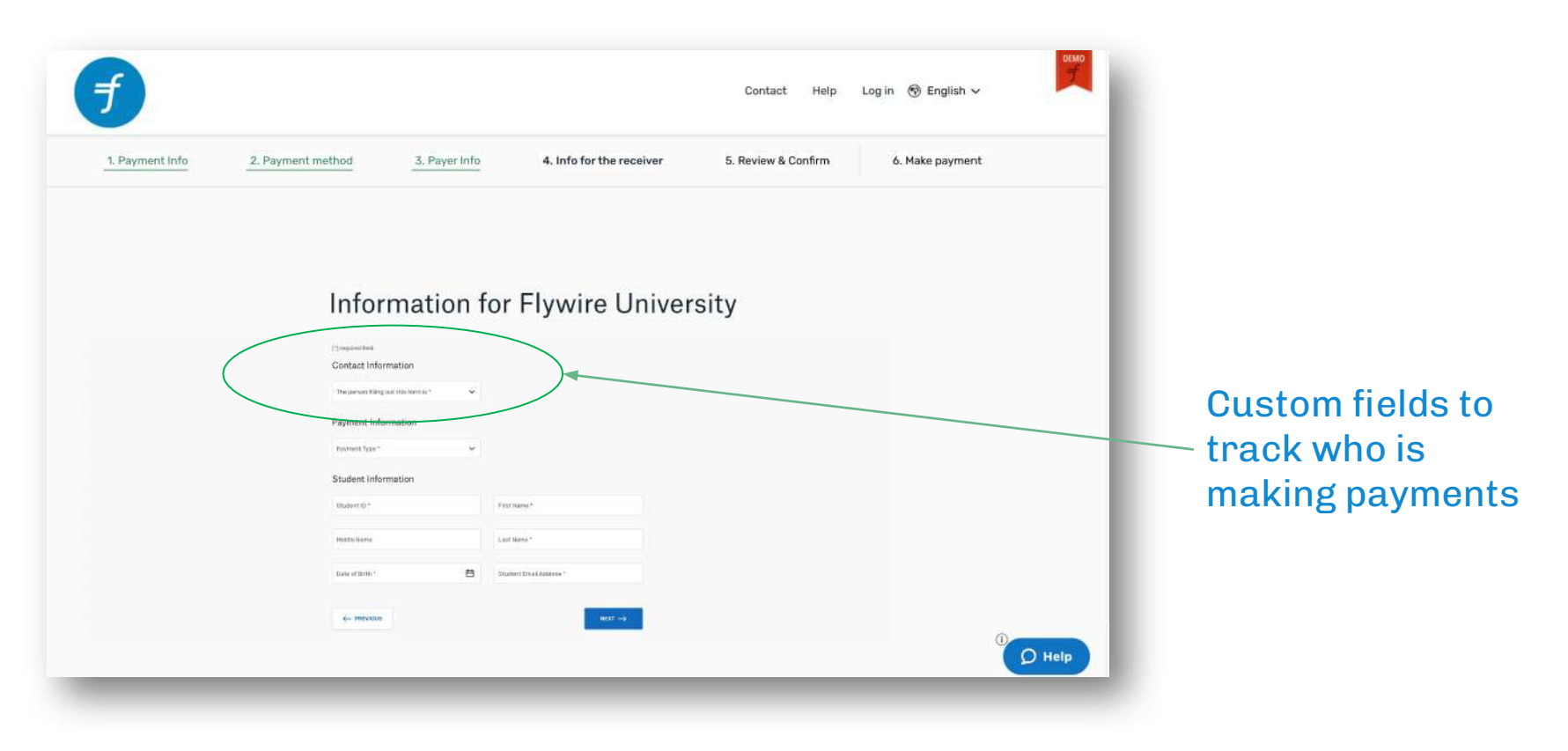

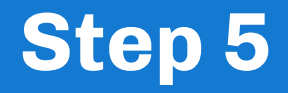

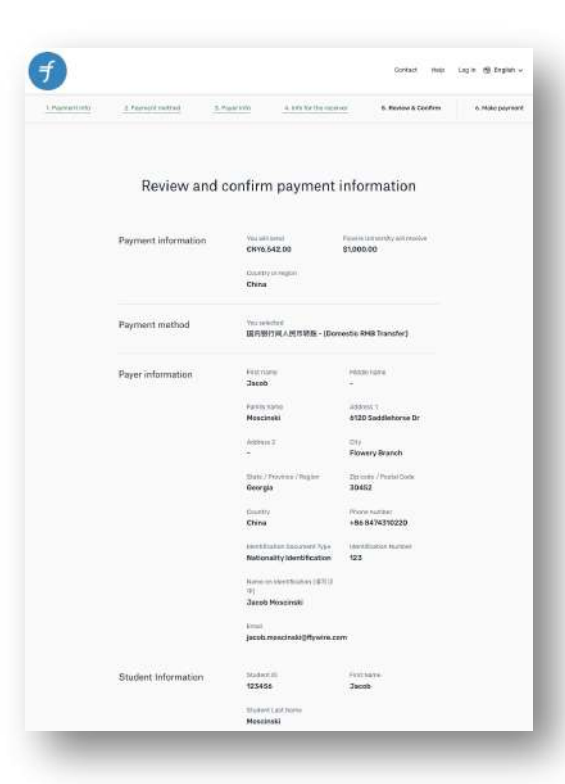

Review and confirm the information is correct.

## **Final Steps**

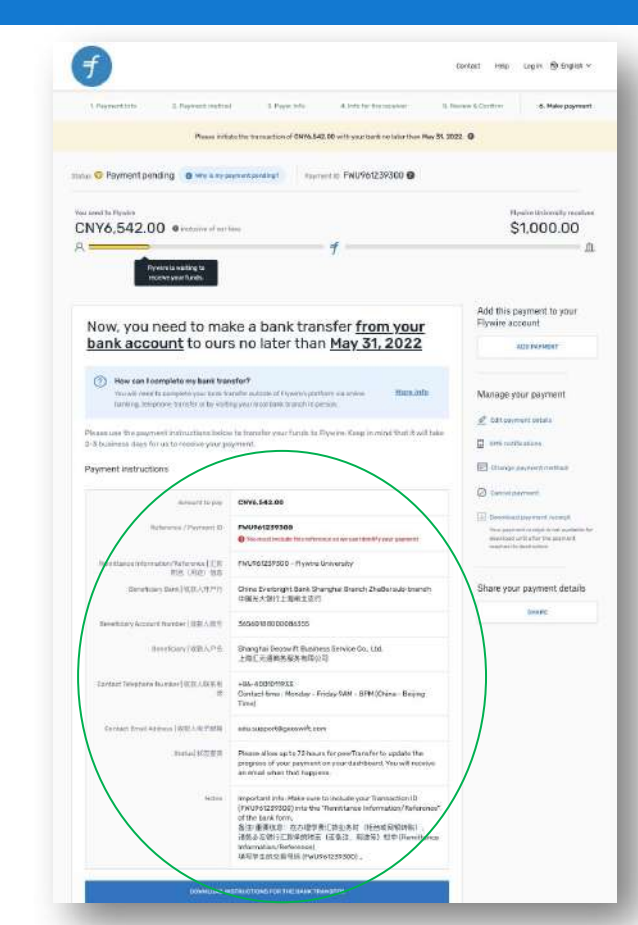

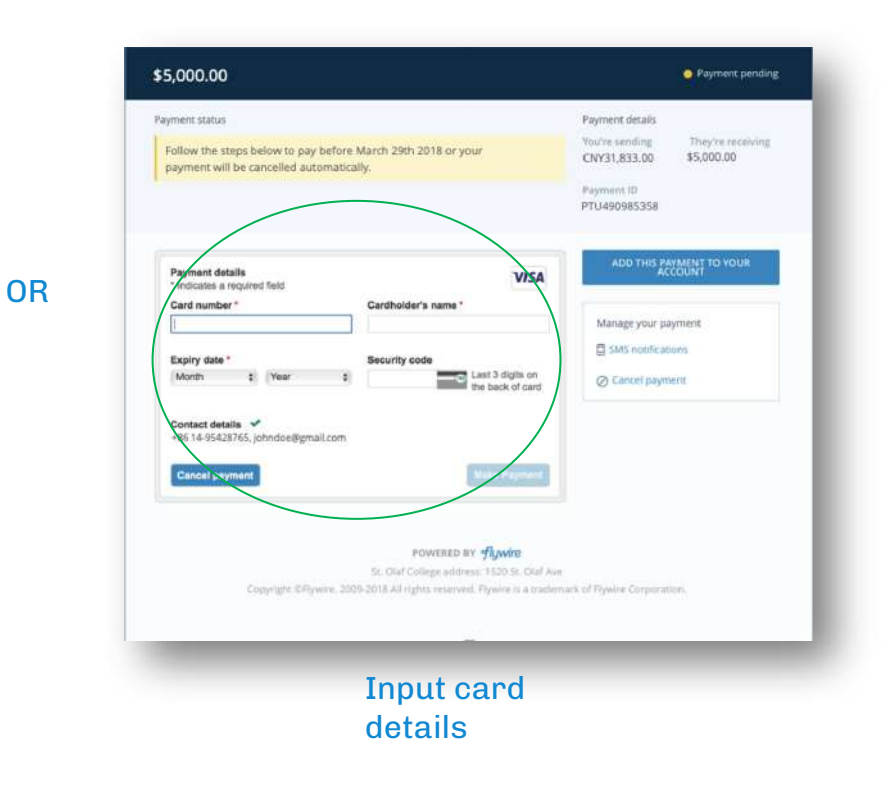

### Follow bank transfer instructions

# **Payment Instructions & Authorization Letter**

|                                                                                                    | 5.Peer.bfs                                                                                                    | A Judy for fire second-                                                                                                    | 1). Norwer & Confirm                                                                                                    |
|----------------------------------------------------------------------------------------------------|----------------------------------------------------------------------------------------------------|----------------------------------------------------------------------------------------------------|----------------------------------------------------------------------------------------------------|
| Presses into                                                                                                    | do the transaction of CHP6.8-                                                                                                    | 12,00 with your bank on failur these I                                                                                                    | wy 31, 2022. O                                                                                                    |
| O Payment pending O were any                                                                                                    | egnerkpenkingt Rayr                                                                                                    | met # FWU961239300 @                                                                                                    |                                                                                                    |
| eth Apala                                                                                                    |                                                                                                    |                                                                                                    | Restourt                                                                                                    |
| ¥6,542.00 @ retains of not                                                                                                    | Rene (                                                                                                    |                                                                                                    | \$1,00                                                                                                    |
| Pyretre is waiting to<br>receive year flands                                                                                                    |                                                                                                    | <i>b</i>                                                                                                    |                                                                                                    |
| low, you need to ma                                                                                                    | ke a bank trai                                                                                                    | nsfer from vour                                                                                                    | Add this payment<br>Flywire account                                                                                                    |
| ank account to our                                                                                                    | s no later tha                                                                                                    | n <u>May 31, 2022</u>                                                                                                    | A22 19 19                                                                                                    |
| Bow can Foompleto my harri tran<br>Year with rend for parapeter year. Each for<br>furning, tempology to refer or to well.                                                                                                    | <b>vefor?</b><br>Analise autorale of Organizington<br>Ng year in contraine to anch in c                                                                                                    | torr da sciele <b>Hando</b> l                                                                                                    | Manage your pay                                                                                                    |
|                                                                                                    |                                                                                                    |                                                                                                    | 🛃 bat comment onto                                                                                                    |
| and use the payment instructions links<br>Obtained date for us to receive your as                                                                                                    | e he freneler ynar funde fe<br>syment                                                                                                    | Elysies Kaspinmins that it wi                                                                                                    | A bake                                                                                                    |
|                                                                                                    |                                                                                                    |                                                                                                    | and there is a second to be a second to                                                                                                    |
|                                                                                                    |                                                                                                    |                                                                                                    |                                                                                                    |
| yment Histructions                                                                                                    |                                                                                                    |                                                                                                    | E thurse any entry                                                                                                    |
| yment instructions                                                                                                    | CW46.542.00                                                                                                    |                                                                                                    | Construction                                                                                                    |
| yment instructions<br>sidewith to pay<br>Roburnia (Pycram) D                                                                                                    | CHV6.542.08                                                                                                    |                                                                                                    | Connection                                                                                                    |
| yment instructions<br>aireant to pay<br>Rohennes (Phyrner) D                                                                                                    | CW/6.542.05<br>FNU161259300<br>@ Notest the bits of the order                                                                                                    | cacitative surfitmed <sup>a</sup> r per summit                                                                                                    | Change day test                                                                                                    |
| yment instructions<br>answrittispip<br>Beheves (Pyones) D<br>Berstasserietersstudieterse (EB                                                                                                    | CHV6.542.00<br>FNUT61217308<br>@ %search-clab Microfer<br>FNUT61237300 - Flywfer                                                                                                    | and at we can think? / your comment<br>Generality                                                                                                    | Character developed     Character developed     Consoling developed     Consoling developed     C     |
| yment Instructions<br>Annuet I von<br>Reference (Ppermet D<br>Reference (Ppermet D<br>Reference) (Pp<br>Reference) (Pp)<br>(Reference) (RR)((PP))                                                                                                    | Cwys.542.00<br>FNU561279300<br>© Second Lectule Horsen<br>(NU561259300 - Hydro<br>China Evelorghi Sank 20<br>Dime X abrit 2011 Elect 201                                                                                                    | end or in sat time fyreid sinnert<br>University<br>anghas Branch 2hadar sole University                                                                                                    | Characteristic de construction Construction de construction Construction de construction Construction de construction Construction de construction Construction de construction Construction de construction Construction de construction Construction Cons |
| yment Instructions<br>Annual to per<br>Reference (Ppermet D<br>Restance Internation Permet D)<br>Restance Internation (RII) (1977)<br>Restance International (RII) (1977)<br>Restance International (RII) (1977)                                                                                                    | CWV6.541.00<br>Public 1279300<br>Provide Life Torono<br>Public 1279300 - Rywine<br>Crime X-eting 11 Serie 127<br>Crime X-2011 1 Serie 127<br>Stock 04 SET DOCUMENTO                                                                                                    | end a sie san Mittel <sup>4</sup> y een plaamet<br>Unterschry<br>1                                                                                                    | Charge severet:     Constant and the severet:     Constant and the severet:     Constant and the severet:     Constant and the severet:     Constant and the severet:     Constant and the severet:     Constant and the severet:     Constant and the severet:     Constant and the severet:                                                                                                    |
| yment instructions<br>Anner la pip<br>Relatives (1997ap)<br>Relatives (1997ap)<br>Benting (1877)<br>Benting (1877)<br>Benting (1877)                                                                                                    | CHV4.542.05<br>PMU/Fel219505<br>PMU/Fel219505<br>PMU/Fe | tion each fille from parameter<br>tion each y<br>angthe Branch 21x00r sub-train<br>1<br>mss Tervice Co., Ltd.<br>20                                                                                                    | Charge surveys     Charge surveys                                                                                                    |
| ymmeth Instituctions<br>Annual furge<br>Bedwaren (Prymer) (D<br>Benetikers (Process) (D<br>Benetikers (Process) (D<br>Benetikers (D<br>Benetikers (D<br>Ben | CIVIL 542.00  INUTRIET27200  Image: The second and the second second sec                                                                                                    | norski kara sam Marki yang panasari<br>Markursky<br>I<br>I<br>I<br>I<br>I<br>I<br>I<br>I<br>I<br>I<br>I<br>I<br>I<br>I<br>I<br>I<br>I<br>I<br>I                                                                                                    | Constant and a second and a second and      |
| ymmet instructions<br>Annual to you<br>Bedrawan (Pyrymet) D<br>Meethiaesen (Pyrymet) D<br>Bedrawan (Pyrymet) (BEAR<br>Bedrawan (Pyrymet) (BEAR)<br>Bedrawan (Pyrymet) (BEAR)<br>Bedrawan (Pyrymet) (BEAR)<br>Bedrawan (Pyrymet) (BEAR)<br>Bedrawan (Pyrymet) (BEAR)<br>Bedrawan (Pyrymet) (BEAR)                                                                                                    | COVIS.142.00<br>PAULY 127700<br>Control 127700<br>Control 127700<br>Control 12700<br>Control 1288120<br>Control 1288120                                | norski for ser Bank/yee spennet<br>Gransský<br>angele Banch Sakkrade knore<br>na Bankke Go, Ltd.<br>22<br>mi                                                                                                    | Constant and a second and a second and      |
| yment instructions<br>Annuer large<br>Robusses (Paymer D<br>Neutralise (Strenger D<br>Benchary Galler) (BLARE<br>Benchary Galler) (BLARE<br>Benchary (BLARE))<br>Benchary (BLARE)<br>Benchary (BLARE))<br>Benchary (BLARE)                                                                                                    | CSV4.64.00<br>INVESTIGATION<br>Control back the other<br>INVESTIGATION CONTROL OF<br>CONTROL Concerning that and<br>Control from the other of<br>The Control from the other<br>Control from the other<br>The Control from the other<br>Control from the other<br>The Control from the other<br>Control from the other<br>Contr                                                                                                    | Indicate and Ball (your parent)<br>biologically<br>angle Band 20 Salariado ban<br>Salariado 20 Salariado ban<br>Salariado 20 Salariado ban<br>Salariado 20 Salariado Bang<br>Salariado Salariado Salariado<br>Salariado Salariado Salariado<br>Salariado Salariado Salariado<br>Salariado Salariado Salariado<br>Salariado Salariado Salariado<br>Salariado Salariado Salariado<br>Salariado Salariado Salariado<br>Salariado Salariado<br>Salariado Salariado<br>Salariado Salariado<br>Salariado Salariado<br>Salariado Salariado<br>Salariado Salariado<br>Salariado<br>S | Characteristics                                                                                                    |

#### **Payment Instructions** You send: 6,542.00 CNY - Your institution will receive: 1,000.00 USD - Rate: 6,54173 Send this currency or payment will be rejected or converted 6,542.00 CNY Amount and Currency to send You must include this FWU961239300 Remittance Information / Reference reference in your transfer Remittance information/Reference FWU961239300 - Flywire University 汇款附置(用途)信息 China Everbright Bank Shanghai Branch ZhaBei sub-Beneficiary Bank | 收款人开户行 branch 中国光大银行上海闸北支行 Beneficiary Account Number 政策人影響 36560188000086355 Shanghai Geoswift Business Service Co., Ltd. Beneficiary | 政数人户名 上海汇元通商务服务有限公司 +86-4001011933 Contact Telephone Number 收款人联系电话 Contact time : Monday - Friday 9AM - 8PM (China -Beijing Time) Contact Email Address 批款人也子修箱 edu.support@geoswift.com Please allow up to 72 hours for peerTransfer to update the progress of your payment on your Status) 秋态查询 dashboard. You will receive an email when that happens. Elywire support https://help.flywire.com Do you need help with your payment? or scon OR tode

### flywire

#### To Whom It May Concern:

Pywire Payments Corporation, acting as an agent of Pywire University, serves as the institution's international payment processor. A custom payment solution (www.fflywire.com/pay/fwu) has been created to facilitate international payments and streamline the reconciliation and workload process for the institution.

I hereby verify that Flywer Bayments Corporation and its partners are authorized to accept payments on behalf of Prover Universelve, As such, the beneficiary of any funda will be Thywire Payments Corporation, "Phywire Payments, Phywire Payments Corp: "Payments Corporation", peerTransfer Education Corporation", peerTransfer Education Corg", peerTransfer Education, "peerTransfer Limited" or an

GeoSwift Shanghai Trade Square No. 188, Siping Road Room 307 Shanghai, 200086, China

The payment will be processed by Rywire Payments Corporation (registered in Delaware, USA, business ID number 4897170), compliant with strict AML (Anti Money Laundering), DFAC (Office of Foreign Assets Control) and KYC (Know Your Costomer) regulations.

This authorization (sometimes referred to as "demand") latter has been provided to ensure that payor's funds are released to Plywire Payments Corporation and/or its partner in a timely manner so we may remit funds to the institution.

Thank you for your cooperation. Any questions should be directed towards Flywire: 1-617-207-7076.

Sincerely.

Mixe Massare Chief Executive Officer Figwire Corporation

|                   |                                                                      |                                                                                                    | Paying For:                                                                                                    |                                                                                                    |
|-------------------|----------------------------------------------------------------------|----------------------------------------------------------------------------------------------------|----------------------------------------------------------------------------------------------------|----------------------------------------------------------------------------------------------------|
| Moscin            | ski                                                                  |                                                                                                    | Jacob                                                                                                    |                                                                                                    |
| ast/Surna<br>6121 | mo/Tamily i<br>0 Saddle                                              | une<br>horse Dr                                                                                                    | First/Given name                                                                                                    | MEddle name                                                                                                    |
| Street<br>Fl      | Address<br>owery Br                                                  | Apartment/Unit #<br>anch                                                                                                    | Georg                                                                                                    | ia 30452                                                                                                    |
| Ch                | ina                                                                  |                                                                                                    | State                                                                                                    | Zp                                                                                                    |
| Cou               | ntry                                                                 |                                                                                                    |                                                                                                    |                                                                                                    |
|                   |                                                                      |                                                                                                    |                                                                                                    |                                                                                                    |
| int:              | 6,542.00                                                             | CNY                                                                                                    | Payment ID                                                                                                    | FWU961239300                                                                                                    |
| ount:             | 1,000.00                                                             | USD                                                                                                    | Term                                                                                                    | 2022 - 2023                                                                                                    |
|                   | Moscin<br>at/Suma<br>612/<br>Street<br>Fl<br>G<br>Ch<br>Cou<br>trit: | Moscinski<br>at/Sumans/Tamity<br>6120 Saddile<br>Street Address<br>Flowery Bi<br>Gity<br>China<br>Country<br>ant: 6,542.00<br>ount: 1,000.00 | doscinski<br>skfamanofantiny name<br>6120 Saddlehoorse Dr<br>Street Adress Acentrent/Unit e<br>Flowery Branch<br>Gly<br>China<br>Courter<br>6,542.00 CNY<br>1,000.00 USD | Additinski jacob<br>suffamane/funktiv name<br>6120 Saddlehorse Dr<br>Dene Adres Acentrent/Unit #<br>Flowery Branch Georg<br>Oly State<br>Chine<br>County<br>net 6.542.00 CNY Payment II<br>6.542.00 CNY Payment II<br>1.000.00 USD Term |

## **Payment Confirmation & Tracking**

### flywire

Hi Victoria,

Thanks for choosing Flywire for your payment!

Here are the next steps:

If you did not initiate your transfer with your bank: Please click below for instructions on how to complete your payment of USD \$100 to Flywire University before 19 June 2020.

If you already initiated your transfer with your bank: You're all set. It typically takes 2-3 business days to receive your bank transfer payment. You'll hear from us again when the payment is complete or you can track your payment status anytime.

#### VIEW INSTRUCTIONS

Your unique payment reference is FLY123456789.

Thank you!

Did you know? Millions of people world-wide trust Flywire to facilitate their most important payments. Learn more here.

> Need anything else? We're here for you. <u>Visit our Help & Support Center</u>

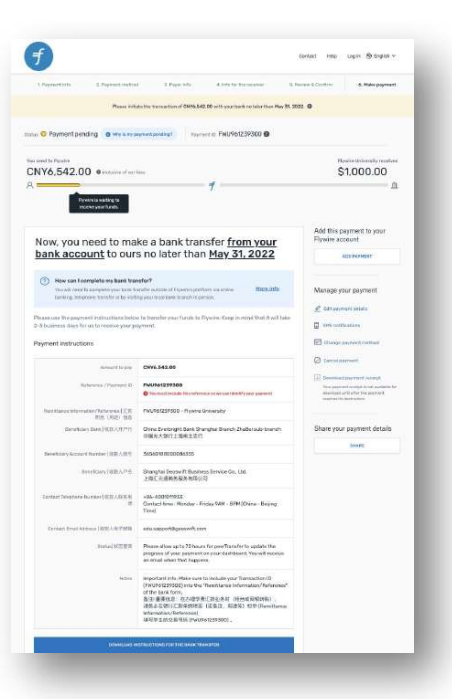

### **Flywire Payment Statuses**

### What do the payment statuses mean?

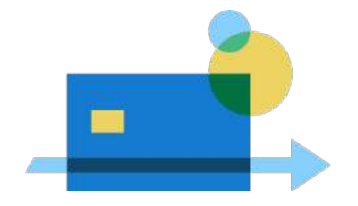

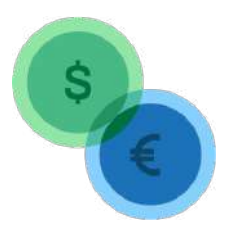

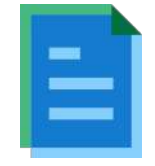

INITIATED

### **GUARANTEED**

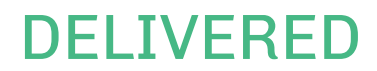

Payer has entered payment details and created a payment ID (exchange rate locked in) Flywire has received the funds and is performing the foreign exchange

Funds have been delivered to your institution's bank account

# **Regional Documentation**

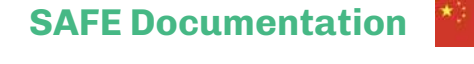

| CN1117,912.00                                                                                                    |                                                                                                    | 213,230.00          |  |
|----------------------------------------------------------------------------------------------------|----------------------------------------------------------------------------------------------------|---------------------|--|
| A Pywise is anding for making for making for                                                                                                    | 7                                                                                                    | Ľ.                  |  |
| Upload documentation Date being advances (2004, 2004, es expenses of a state of a state | ے ا<br>and at a official series from the set of<br>biological series of the series of the<br>series of the biological<br>and the biological series of the series of the<br>series of the biological series of the<br>series of the biological series of the<br>series of the biological series of the<br>series of the biological series of the<br>series of the biological series of the<br>series of the biological series of the<br>series of the biological series of the<br>series of the biological series of the<br>series of the biological series of the<br>series of the biological series of the<br>series of the biological series of the<br>series of the biological series of the<br>series of the biological series of the<br>series of the<br>series of the biological series of the<br>series of the<br>series of | Manage your payment |  |

For payers from China, Flywire collects and manages document approval process, *saving your staff time*!

### Tax Collected at Source & LRS Declaration Form

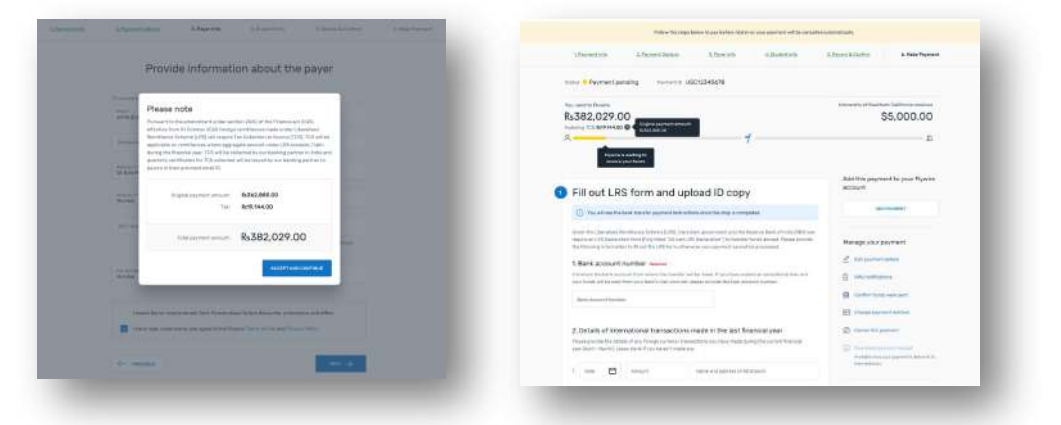

For payers from India, Flywire fully digitizes the Tax Collection at Source (TCS) process and guides payers to complete required LRS forms

**Did you know?** Flywire is the only provider to digitize the TCS process!

### **Key Takeaways**

### **Payment Experience**

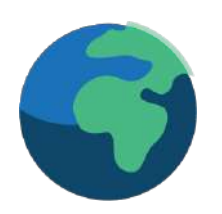

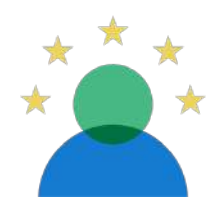

Convenient and local payment options offered worldwide Around-the-clock multilingual support via email, phone or live chat Real-time payment tracking every step of the way